## Α' Γυμνασίου: Γνωριμία με το Λογισμικό του η/υ

Εγκατάσταση/ Απεγκατάσταση (install/ unistall) Λογισμικού πακέτου.

 Ανοίξτε ένα φυλλομετρητή ιστοσελίδων (πχ. Google Chrome) και στην γραμμή διεύθυνσης πληκτρολογήστε την παρακάτω διεύθυνση:

## https://el.libreoffice.org/

- 2. Εστιάστε στην "αρχική σελίδα". Τι περιέχει το πακέτο LibreOffice;
- Κάντε κλικ στην καρτέλα "Χαρακτηριστικά". Με ποια Λειτουργικά Συστήματα είναι συμβατό το συγκεκριμένο πακέτο Λογισμικού;
- Στη συνέχεια, μεταβείτε στην καρτέλα "Λήψη" για να κατεβάσετε το πακέτο Λογισμικού στον η/υ σας.
- 5. Ποιες είναι οι διαθέσιμες εκδόσεις του LibreOffice;
- 6. Πατήστε το κουμπί "Download". Αποθηκεύστε το αρχείο που εμφανίζεται στην επιφάνεια εργασίας του υπολογιστή σας.
- 7. Για να "εκτελέσετε" το πρόγραμμα εγκατάστασης, θα πρέπει να κάνετε διπλό αριστερό κλικ πάνω στο αρχείο εγκατάστασης που αποθηκεύσατε στην επιφάνεια εργασίας του η/υ σας.
- Κατά την εγκατάσταση του πακέτου Λογισμικού, ακολουθήστε τα βήματα του οδηγού εγκατάστασης που εμφανίζεται στην οθόνη του η/υ σας.

## Για την απεγκατάσταση του LibreOffice:

- Στο πεδίο αναζήτησης της μπάρας εργασιών, πληκτρολογήστε "Πίνακας Ελέγχου- Control Panel".
- Στη συνέχεια επιλέξτε "Προγράμματα"--> "Προγράμματα και Δυνατότητες" Κάντε κλικ στο πρόγραμμα που θέλετε να απεγκαταστήσετε και στη συνέχεια πατήστε το κουμπί "Κατάργηση Εγκατάστασης".

\*\* Πολλές φορές χρειάζεται να γίνει επανεκκίνηση του υπολογιστή τόσο μετά την εγκατάσταση, όσο και μετά την απεγκατάσταση ενός προγράμματος.